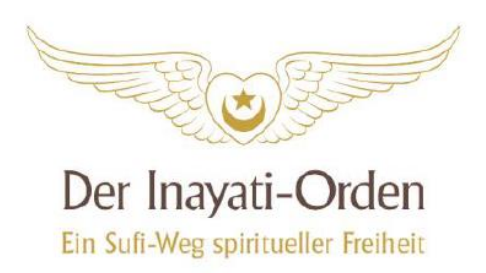

## Schritt-für-Schritt-Anleitung für die Teilnahme am Osterseminar über Zoom

In dieser Anleitung wurde die Installation und erste Benutzung von Zoom unter Windows grafisch dokumentiert. Wenn etwas angeklickt werden muss, weist ein blauer Pfeil darauf.

**1.** Zunächst wird Zoom heruntergeladen. Dafür klicke auf:

https://zoom.us/support/download

Du gelangst auf die Seite von Zoom, auf der automatisch der Download beginnt. Dies sieht so aus:

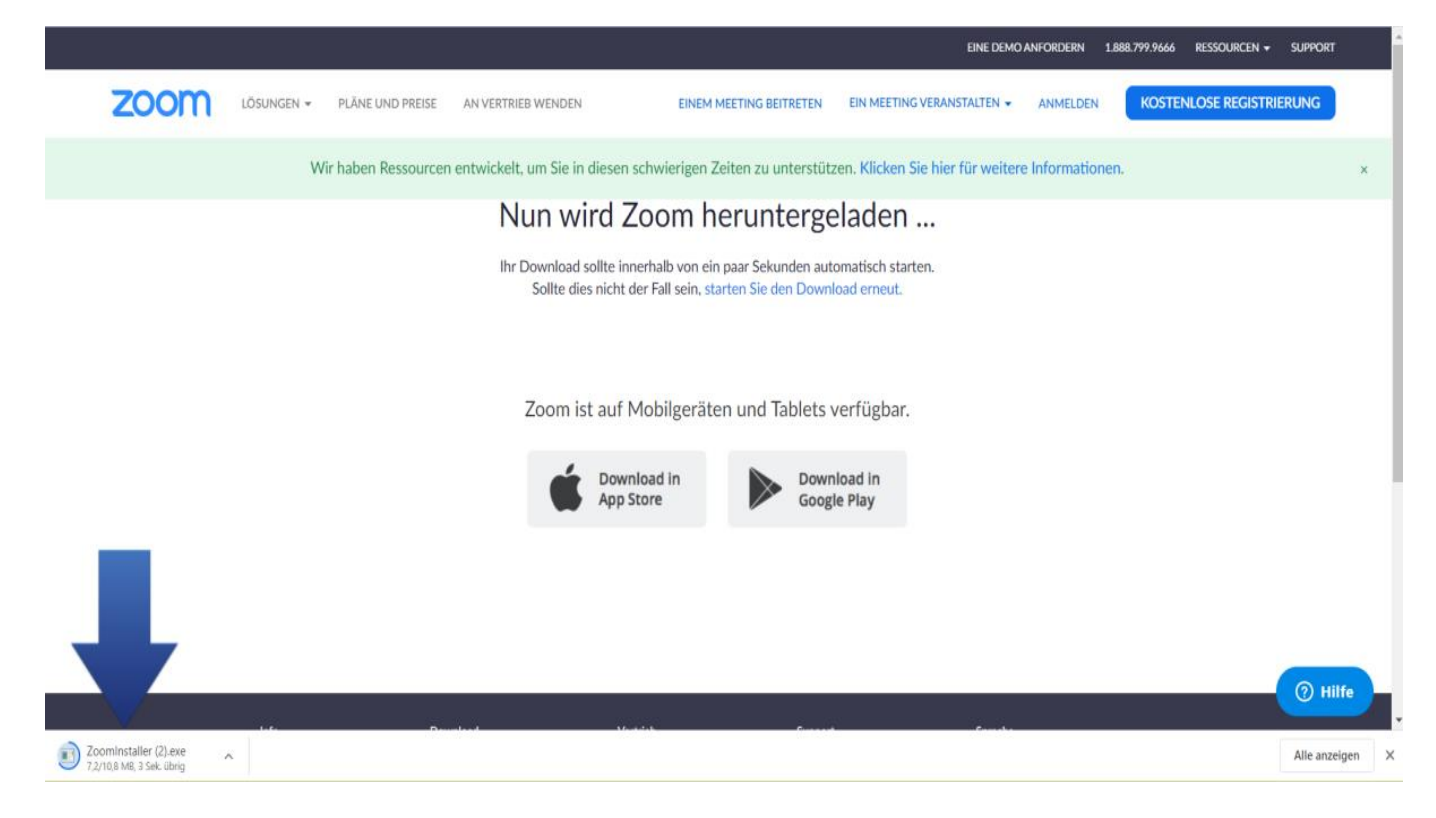

Vielleicht wirst du auch erst gefragt, ob du etwas herunterladen möchtest. Dann klicke auf Ja bzw. bestätigen. Wenn der Download fertig ist, brauchst du nur noch auf die heruntergeladene Datei zu klicken (siehe blauer Pfeil im Bild).

2. Zoom auf dem Rechner installieren

| Datei öffnen - Sicherheitswarnung                                                                                                    |                 |                                              |  |  |
|----------------------------------------------------------------------------------------------------|-----------------|----------------------------------------------|--|--|
| Möchten Sie diese Datei ausführen?                                                                                                    |                 |                                              |  |  |
|                                                                                                    | Name:           | ers\Pastinak\Downloads\ZoomInstaller (2).exe |  |  |
|                                                                                                    | Herausgeber:    | Zoom Video Communications, Inc.              |  |  |
| Typ: Anwendung                                                                                                    |                 |                                              |  |  |
|                                                                                                    | Von:            | C:\Users\Pastinak\Downloads\ZoomInstaller (2 |  |  |
| <b>√</b> Vor                                                                                                    | dem Öffnen dies | Ausführen Abbrechen                          |  |  |
|                                                                                                    |                 |                                              |  |  |
| Dateien aus dem Internet können nützlich sein, aber dieser<br>Dateityp kann eventuell auf dem Computer Schaden anrichten.<br>Führen Sie nur Software von Herausgebern aus, denen Sie<br>vertrauen. <u>Welches Risiko besteht?</u> |                 |                                              |  |  |

Vor der Installation kommt in der Regel eine Sicherheitswarnung, die zu bestätigen ist. Sie kann so aussehen oder anders – Sie muss in jedem Fall bestätigt werden.

Die eigentliche Installation von Zoom geht sehr schnell, es muss (und kann) nichts mehr angeklickt werden. Danach öffnet sich gleich das Programm, und sieht so aus:

| • | Zoom Cloudmeetings          | - <b>-</b> × | V      |
|---|-----------------------------|--------------|--------|
|   | zoom                        |              | g<br>n |
|   |                             |              | a      |
|   | An Meeting teilnehmen       |              | a      |
|   | Anmelden                    |              | N      |
|   |                             |              |        |
|   |                             |              |        |
|   | Version: 4.6.8 (19178.0323) |              |        |

Wir schließen das Programm jetzt erst einmal. Es öffnet sich dann automatisch, wenn wir auf den Link zu einem Meeting klicken.

Geschafft! Nun hast du Zoom installiert.

Auf der nächsten Seite geht es mit der Benutzung von Zoom weiter.

## Einem Meeting beitreten

Der Link zum Osterseminar kommt dann per eMail. Dies sieht in jedem Programm / Dienst etwas unterschiedlich aus. Bei mir schaut es so aus:

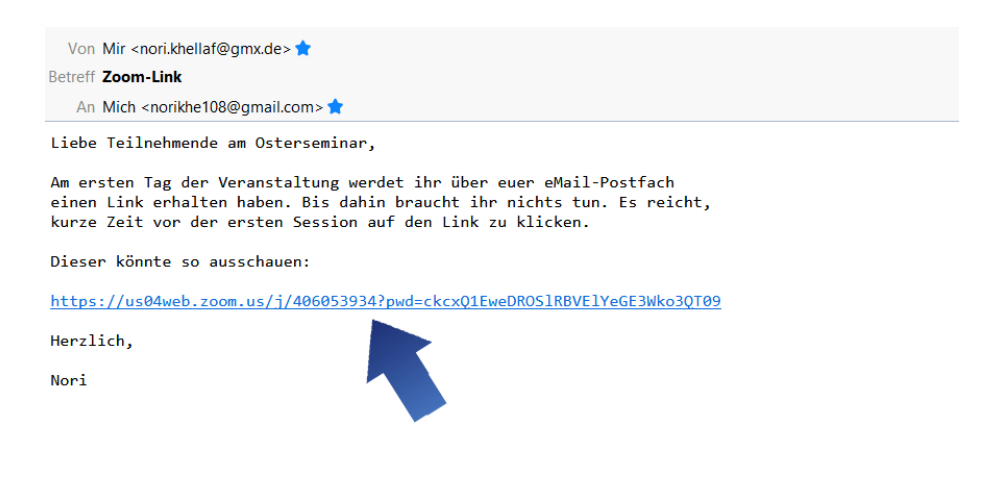

Nach einem Klick auf den Link öffnet sich dein Browser automatisch, und du gelangst auf die Seite von Zoom. Hier klickst du auf "Zoom Meetings öffnen".

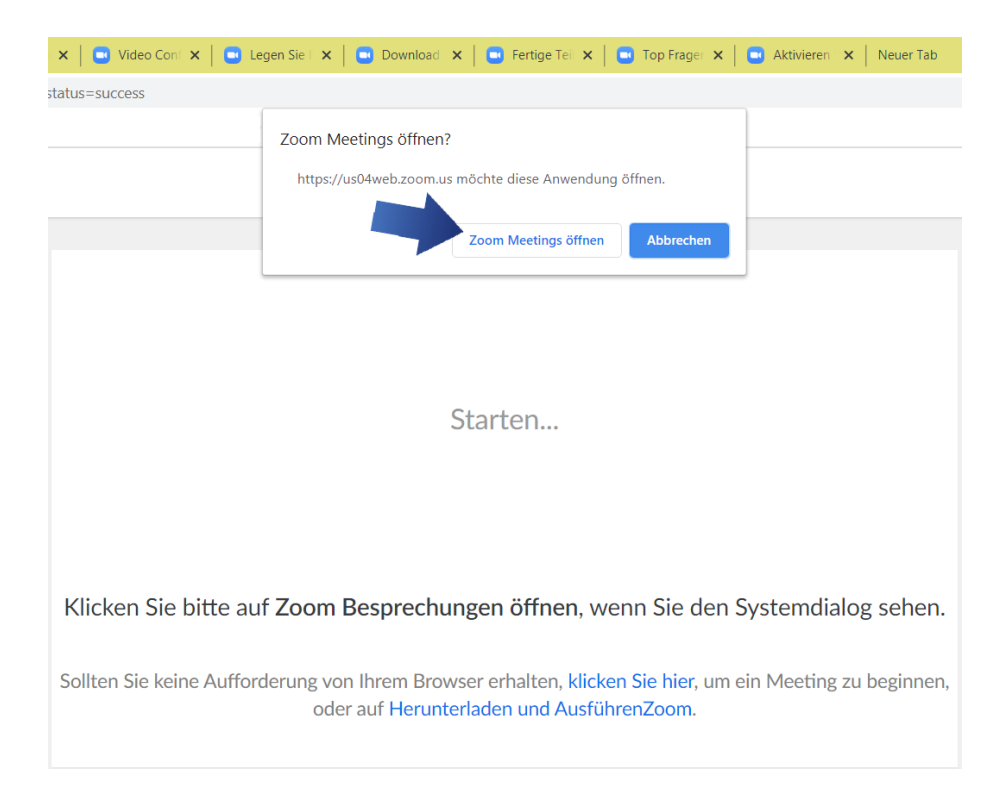

## <mark>4.</mark> Im Zoom-Meeting

Nun startet Zoom, und du nimmst an einem Meeting teil. Hier ist es nun wichtig, dass du zunächst den Haken unten setzt, und dann "Per Computer dem Audio beitreten" auswählst:

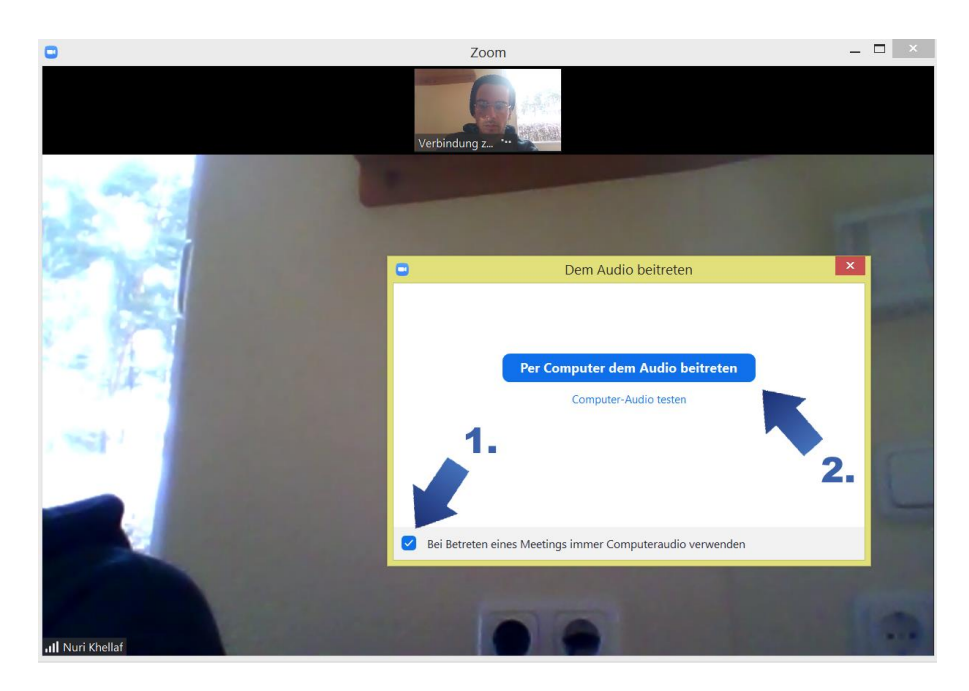

Vielleicht wirst du noch nach Video-Optionen / der Kamera gefragt. Für das Osterseminar brauchst du kein Video senden. Wenn du möchtest, dass die anderen Teilnehmenden dich im virtuellen Raum auch sehen können, kannst du es natürlich machen. Dein Ton ist automatisch gesperrt (niemand im Osterseminar kann dich hören).

## 5. Technische Probleme?

 Hier gibt es noch einmal eine Anleitung, wie man an einem Meeting teilnimmt <u>https://support.zoom.us/hc/de/articles/201362193-Wie-nehme-</u> ich-an-einem-Meeting-teil-

Falls du auf Schwierigkeiten stößt oder etwas nicht klappt:

• Prüfe, ob dein Rechner über die neusten Updates verfügt.

- Prüfe, ob deine Internetverbindung stabil ist.
- Teste, ob dein Browser mit Zoom kompatibel ist. Einen Testdurchlauf kannst du hier versuchen: <u>https://zoom.us/test</u>
- Eine Anleitung zur Installierung und Nutzung von Zoom findest du ausführlicher in diesem Video: <u>https://www.y-</u> <u>outube.com/watch?v=W5ofI4vPGfI</u>

Unsere Unterstützung:

Aktuelle Informationen zu der von uns angebotenen Unterstützung findest du auf unserer Homepage, im Beitrag zum Osterseminar 2021.

Herzliche Grüße, Latifa, Javid und Nori

Der Inayati-Orden Deutschland e.V.

(Sitz: 85375 Neufahrn)

Geschäftsführung Gabriele Atiya Lamers // Lund 44a // 25813 Husum // Tel. 04841-80 6620 // geschaeftsfuehrerin@inayatiorden.de // www.inayatiorden.de GLS Gemeinschaftsbank Bochum // IBAN DE61 4306 0967 8204 4188 00 // BIC GENODEM1GLS // Finanzamt Freising 115/109/20378